| 南 | 京铭创测  | 控科技有限公司   | -0-      | MC701 | 钢筋扫描仪 |
|---|-------|-----------|----------|-------|-------|
| 本 | 手册中的  | 的定        | •••••    |       | 2     |
| 第 | 一 章   | 概 述       |          |       | 3     |
|   | 1.1 简 | 介         |          |       | 3     |
|   | 1.2 主 | 要功能       |          |       | 3     |
|   | 1.3 主 | 要特点       |          |       | 3     |
|   | 1.4 I | 作原理       |          |       | 4     |
| 第 | 二 章   | 仪器组成及维护要求 | ξ        |       | 5     |
|   | 2.1 仪 | 器组成       |          |       | 5     |
|   | 2.2 使 | 用前的准备工作   |          |       | 5     |
|   | 2.3 充 | 电         |          |       | 5     |
|   | 2.4 注 | 意事项       |          |       | 6     |
| 第 | 三 章   | 操作界面说明    |          |       |       |
|   | 3.1 键 | 盘介绍       |          |       | 7     |
|   | 3.2 操 | 作简介       |          |       | 7     |
| 第 | 四 章   | 检测工作      |          |       |       |
|   | 4.1 复 | 位操作       |          |       | 17    |
|   | 4.2 单 | 根钢筋定位和保护层 | 厚度及钢筋直径检 | 测     | 18    |
| 第 | 五章    | 钢筋检测方法    |          |       |       |
| 第 | 六 章   | 机外数据处理软件. |          |       | 24    |
|   | 6.1 简 | 介         |          |       | 24    |
|   | 6.2 安 | 装         |          |       | 24    |
|   | 6.3 软 | 件结构及功能    |          |       | 30    |

# 本手册中的约定

1、按键符号说明: ← 表示确定键, / 表示切换键, S 表示 存储键, C 表示返回键。

-1-

2、用方框包围的汉字或字符代表按键,如确定代表 ← 键。

3、带灰色底纹的文字表示界面上的条目,如编号表示相应界面上的"编号"条目。

4、灰色背景、不带方框的文字在数据处理软件中表示屏幕上弹出 的窗口中的控件(如选择框、输入框等)名称。如打开文件窗口 中的文件名输入框。

5、用方框包围的灰色底纹的汉字或字符表示数据处理软件中的按 钮,如确定表示对话框中的确定按钮。

## 第一章概述

-2-

# 1.1 简介

**ZT701 钢筋扫描仪**(以下简称钢筋仪),可用于现有钢筋混凝土工程及新建钢筋混凝土结构施工质量的检测:确定钢筋的位置、布筋情况,已知直径检测混凝土保护层厚度,未知直径同时检测钢筋直径和混凝土保护层厚度。此外,也可对非磁性和非导电介质中的磁性体及导电体的位置进行检测,如墙体内的电缆、水暖管道等。该仪器是一种具有自动检测、数据存储和输出功能的智能型无损检测设备。

# 1.2 主要功能

- 1、检测混凝土结构中钢筋的位置及走向;
- 2、检测钢筋的保护层厚度(已知直径);
- 3、同时估测钢筋的直径和保护层厚度;
- 4、探头自校正功能;
- 5、检测数据的存储、查看功能;
- 6、数据传输功能。

## 1.3 主要特点

1、进行钢筋精确定位,检测钢筋直径和保护层厚度;

2、 多重钢筋定位方式: 有报警提示声、黑色指示条、厚度 和信号值四种方式用于钢筋的精确定位; 3、 传感器平行放置钢筋上方,一种检测姿态,同时估测钢筋直径和保护层厚度,无需交换检测姿态,可以实现快速检测钢筋直径和保护层厚度;

-3-

4、钢筋直径和保护层厚度的检测精度高;

5、软件界面简洁,操作简单。

# 1.4 工作原理

**ZT701 钢筋扫描仪**由主机系统、信号发射系统、信号采集 系统、探头以及人机接口等五大部分组成,如图 1-1 所示。信号 发射系统在主机的控制下,产生一定频率的激励信号激励探头, 探头感应被测钢筋,输出的信号经信号采集系统转换为数字信号, 送入主机系统进行处理,判定钢筋的位置和保护层厚度以及钢筋 的直径。

智能化设计使仪器具有自动校正、自动适应环境等特点,与 国内外同类仪器相比,具有检测精度高、操作简单、存储容量大、 界面人性化等优点。

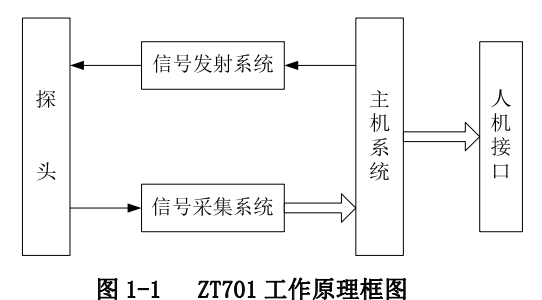

## 第二章 仪器组成及维护要求

-4-

# 2.1 仪器组成

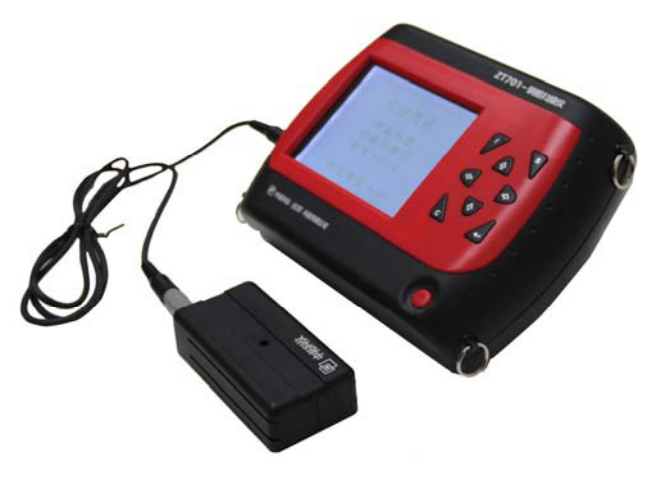

图 2-1 仪器组成

如上图所示,仪器组成包括主机、信号线、探头等。

# 2.2 使用前的准备工作

首先将仪器从机箱内取出,在**厚度测试**和直径测试时,连接 好探头和主机,然后按下键盘上的开关键,之后出现开机画面。

# 2.3 充电

当开机画面中显示电量不足或电压<7.0V时,请及时充电。

## 2.4 注意事项

1、避免进水;

2、避免高温(>50℃);

3、避免靠近非常强的磁场,如大型电磁铁、大型变压器等;

4、仪器长时间不使用时,请取出电池,避免电池泄漏对电路 造成损坏;

5、未经允许,请勿打开仪器机壳,否则后果自负。

# 第 三 章 操作界面说明

## 3.1 键盘介绍

键盘共计 9 个键, ①键用于仪器电源的开关; 确定键用于在 参数设置中确定操作以及仪器的自动校正操作; 存储键用于存储 检测值; 返回键用于操作中返回上一画面; 切换键用于第一标称 范围和第二标称范围的切换, ■ □ --第一标称范围,用于保护层 厚度较小的场合, □ ■ --第二标称范围,用于保护层厚度较大的 场合; •、 1、 →、 ↓键分别用于操作中菜单选择、数字增减、 光标移动等辅助功能。

# 3.2 操作简介

### 3.2.1 开机

按下仪器面板的 (1)键, 仪器上电, 开始工作, 启动界面如 图 3-1 所示。

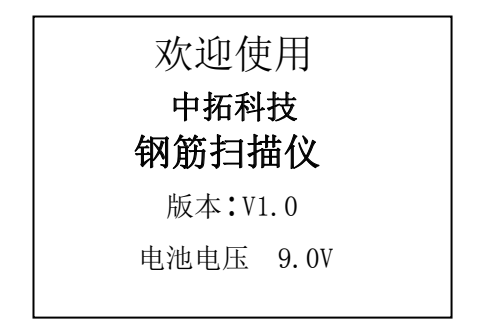

#### 图 3-1 启动界面

## 3.2.2 功能选择界面

在启动界面按任意键,进入功能选择界面,如图 3-2 所示, 有检测保护层厚度的厚度测试、检测钢筋直径的直径测试、检测 网状或多根并排钢筋保护层厚度的钢筋扫描(此项功能仅限 ZT702 钢筋扫描仪)、数据传输、数据查看和数据删除功能,通过↑、 ↓键,选择相应功能,然后按确定键进入相应功能界面。

-7-

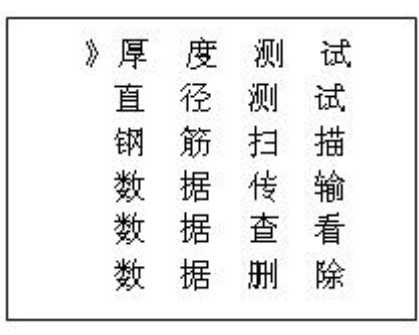

图 3-2 功能选择界面

### 3.2.3 厚度测试

厚度测试界面如图 3-3 所示,首先设置工程信息,已知直径 (默认值为16mm)和编号(首位固定为1)的设置,按→、→键 移动光标位置,按→、↓键可以调整光标位置的数值,完成以上 设定后按确定键确认设置,并进行探头自校正,此时探头应放置 在空气中,远离强磁场干扰,同时屏幕上显示 wait!,当 wait! 消失后,说明探头自校正完毕,如图 3-4 所示,此时可进入检测 状态。 南京铭创测控科技有限公司

| 直径= <u>1</u> 6mm | 编号=1000 |
|------------------|---------|
| 信号值              | _ [     |
| 已存储              |         |
| 保护层厚度            |         |
|                  |         |

-8-

#### 图 3-3 厚度测试界面

检测过程中,信号值右侧显示的是探头当前的信号值;已存储右侧显示已存储检测保护层厚度值的个数;保护层厚度右侧显示的是被测钢筋的保护层厚度;信号值上方黑色滚动条的长短表示探头接近钢筋正上方的趋势,黑色滚动条增长,表示探头接近钢筋的正上方,黑色指示条缩短,表示探头远离钢筋正上方。当探头扫描过钢筋正上方,仪器给出声音报警,同时被测钢筋的保护层厚度值以大字体显示在保护层厚度右侧的位置上,此时可按存储键进行数据存储,已存储右侧的数值自动加 1,表示存储完毕,可以继续该工程编号的检测。

| 直径=16㎜   | 编号=1000 |
|----------|---------|
|          |         |
| 信号值 0000 |         |
| 已存储      | 00      |
| 保护层厚度    |         |
|          |         |

#### 图 3-4 厚度测试状态界面

**检测过程中**按返回键返回到工程信息设置状态;按确定键进

南京铭创测控科技有限公司 -9-

**行探头自校正,此时探头必须放在空气中,且要远离钢筋和强磁场,**当屏幕上 wait! 消失后,自校正完毕,此时可以继续检测; 按切换键可进行第一标称范围和第二标称范围的切换,**切换标称** 范围后必须按确定键进行探头自校正,否则检测结果不正确。

要找到钢筋正上方的位置,首先粗略扫描,在听到报警声后 往回平移探头,由于第一次探头平移速度过快,可能会漏采数据, 因此当声音报警后,往回平移探头时,尽量放慢速度,且听到第 二次声音报警时,这时信号值右边的数据会发生变化,如此往复 直至信号值右侧的数值处于最大值,此时探头上菱形图案的中心 就在钢筋的正上方。

注: 当保护层厚度超出保护层厚度标称范围的下限时,屏幕 上显示≤XX。当用第一标称范围检测的保护层厚度〉50mm时,为 了提高检测精度,可以切换到第二标称范围进行检测。

#### 3.2.4 直径测试

直径测试界面如图 3-5 所示,首先设置工程编号(首位固定为 2),按→、→键移动光标位置,按↑、↓键调整光标位置的数值, 完成设定后按确定键确认设置,且进行**探头自校正,此时将探头** 放置在空气中,远离强磁场干扰,同时屏幕上显示 wait!,当 wait! 消失后,说明探头自校正完毕,如图 3-6 所示,此时可进入检测状态。

| 编号=2 <u>0</u> 00 |  |
|------------------|--|
| 信号值<br>已存储       |  |
| 直径               |  |
| 厚度               |  |

#### 图 3-5 直径测试界面

在检测过程中,信号值右侧显示的是探头当前的信号值,已 存储右侧显示的是已经存储的信息量;直径右侧显示的是当前探 头处估测的钢筋直径: 厚度右侧显示的是当前探头处等效的保护 层厚度。黑色指示条的长短表示探头接近钢筋正上方的趋势,黑 色指示条增长,表示探头接近钢筋的正上方,黑色指示条缩短, 表示探头远离钢筋正上方。

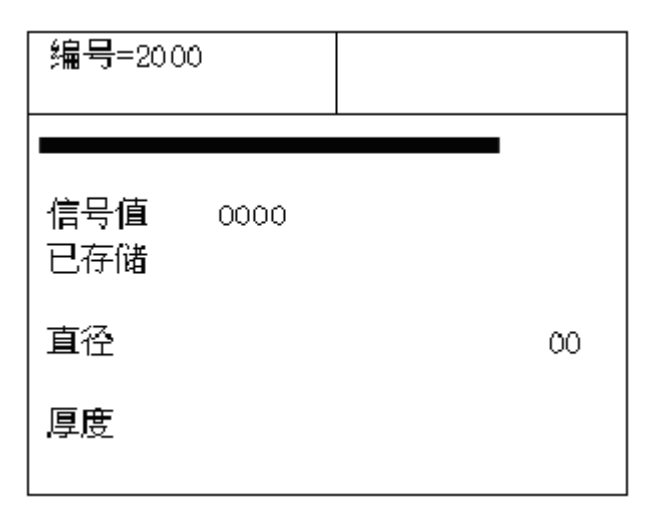

图 3-6 直径测试状态界面

要找到钢筋正上方的位置,准确地检测被测钢筋的直径和保 护层厚度,首先要粗略扫描,在听到报警声后往回平移探头,由 于第一次探头平移速度过快,可能会漏采数据,因此当声音报警 后,往回平移探头时,尽量放慢速度,且听到第二次声音报警时, 这时信号值右边的数据会发生变化,如此往复直至信号值右侧的 数值处于最大值且黑色滚动条为最长,此时探头上菱形图案的中 心就在钢筋的正上方,然后按切换键,稍等一会儿,就可估测出 被测钢筋的直径和保护层厚度,相应以大字体显示在直径和厚度 右侧的位置。此时可按存储键进行数据存储,已存储右侧数字自 动加 1, 表示已保存该工程信息的数量, 此时可以继续检测: 按 返回键返回到工程信息设置状态。

检测过程中按确定键进行探头自校正,此时必须将探头放在 空气中,且要远离钢筋和强磁场,当屏幕上 wait! 消失后,自校 正完毕,可继续进行检测。

### 3.2.5 数据传输

数据传输界面如图 3-7 所示,选择传输方式,然后按确定键 进入相应功能界面。

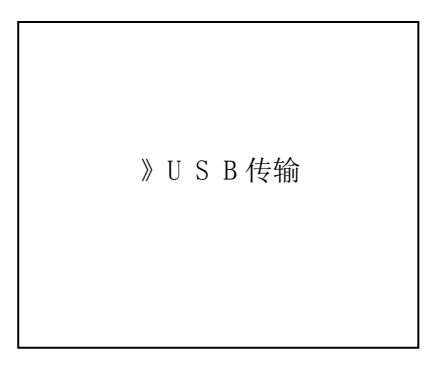

#### 图 3-7 数据传输界面

### 3.2.5.1 USB 传输

USB 传输界面如图 3-8 所示,按确定键进行传输,按返回键 不传输数据返回功能选择界面,传输过程中,提示传输中…,如 图 3-9 所示,传输结束后,提示传输结束,如图 3-11 所示,然后 按任意键返回功能选择界面。

请连接好 USB 电缆!

返回键取消 确定键传输

#### 图 3-8 USB 传输界面

传输中...

返回键终止

### 图 3-9 USB 传输中界面

## 3.2.6 数据查看

数据查看界面如图 3-12、图 3-13 所示, 左侧是工程编号区, 右侧是所选工程的数据区,工程编号以 1XXX 起始的工程,是已知 钢筋直径检测保护层厚度的数据;工程编号以 2XXX 起始的工程, 是未知钢筋直径时,同时检测钢筋直径和保护层厚度的数据。按 ↑、↓键可以在工程编号区选择不同的工程,箭头指示当前所选 的工程,右边数据区是当前所选工程的数据,按◆、→键可以翻

-13-

| 工程编号   |    | 数据区  | (mm) |    |
|--------|----|------|------|----|
| =>1002 | 已知 | ]直径: | 16   |    |
| 1005   | 27 | 28   | 27   | 27 |
| 2003   | 28 | 27   |      |    |
| 1001   |    |      |      |    |
| 1001   |    |      |      |    |
| 1003   |    |      |      |    |
| 1002   |    |      |      |    |
|        |    |      |      |    |

图 3-12 厚度查看界面

看该工程的数据, →键可以往后整屏翻看当前工程的数据, <del>↓</del>键 可以往前整屏翻看当前工程的数据。按返回键返回功能选择界面。

通过[↑]、↓键选择以 1XXX 起始的工程编号时,即为图 3-12 中所示的厚度查看界面,已知直径是检测时根据设计资料所设定 的直径,下面的数据就是该工程中检测的保护层厚度数据。

通过 ↑、 ↓键选择以 2XXX 起始的工程编号时,即为直径查 看界面如图 3-13 所示。右侧数据区显示的是该工程中所存储的钢 筋直径和保护层厚度数据。钢筋直径和保护层厚度是一一对应的, 遵循几何位置对应,即厚度数据栏中的第 N 行的第一个数据与直 径数据栏的第 N 行的第一个数据对应,同一行的第二个数据也是 对应的。

#### 南京铭创测控科技有限公司

| 工程编号   | 数据区 (mm) |    |       |    |
|--------|----------|----|-------|----|
| 1002   | 厚        | 度  | 直     | 径  |
| 1005   | 23       | 23 | 12    | 12 |
| =>2003 | 22       | 23 | 10    | 12 |
| 2001   |          |    | WSP 6 |    |
| 2001   |          |    |       |    |
| 2003   |          |    |       |    |
| 2002   |          |    |       |    |
|        |          |    |       |    |

-14-

#### 图 3-13 直径查看界面

### 3.2.7 数据删除

数据删除界面如图 3-14 所示,按确定键删除所有数据,数据 删除结束后自动返回功能选择界面,按返回键不删除数据返回功 能选择界面。

| ł  | 确  | 定  | 要 | 删 | 除   | 吗?  |
|----|----|----|---|---|-----|-----|
| 返[ | 可键 | 取消 | Í | 쥯 | 角定银 | 建删除 |

#### 图 3-14 数据删除界面

注意:所有数据删除后无法恢复,请慎用此项功能。

3.2.8 关机

按①键即可实现关机操作。

电话:025-58206360

注意:为了减少对屏幕的冲击,执行关机操作之后需间隔 30 秒钟左右, 仪器方可开机工作。

# 第 四 童 检测工作

#### 注意事项:

1、每次进入检测状态(厚度测试、直径测试)时,系统自动 重新校正探头, 这时应把探头拿到空中或远离金属等导磁介 质。

2、检测表面要尽量平整,以提高检测精度,避免出现误判的 情况。

3、检测过程尽量保持匀速移动探头,避免在找到钢筋以前向 相反的方向移动,即在找到钢筋以前避免往复移动探头,否 则容易造成误判。

4、探头移动速度不应大于 20mm/s, 否则容易造成较大的检 测误差甚至造成漏筋。

5、如果连续工作时间较长,为了提高检测精度,应注意每隔 5分钟左右将探头拿到空气中远离钢筋,按确定键复位一次, 消除各种误差(对检测结果有怀疑时,可以复位以后再检测)。

6、在用已知钢筋直径检测保护层厚度即厚度测试功能时,为 保证保护层厚度检测的准确性,用户应设置与实际钢筋直径 相符的钢筋直径值。因为不同直径的钢筋对探头的响应不同, 所以用不同钢筋直径设置值来检测同一钢筋,其检测结果会 有一定差异。

7、切换键可以进行第一标称范围和第二标称范围的切换, 增 加检测保护层厚度的精度,切换后必须按确定键复位一次。

## 4.1 复位操作

1、将探头拿到空气中,远离金属(至少距离金属0.5m)。

2、在厚度测试、直径测试界面,按下确定键进行复位操作, 消除环境引入的影响。

3、约3秒钟后,屏幕上 wait! 消失后,复位操作结束。此时 可以进入正常检测状态,如果周围有较强的电磁场干扰,复 位时间可能会稍长。

注意:不要在靠近钢筋的位置进行复位操作,否则会导致检测结果严重失真。

# 4.2 单根钢筋定位和保护层厚度及钢筋直径检测

### 已知钢筋直径测保护层厚度

1、将仪器取出,连接好探头。

2、打开仪器电源,选择厚度测试功能,根据设计资料将钢筋 直径设定为已知直径数值,和本次检测的工程编号。

3、将探头拿到空中,远离金属(至少距离金属0.5m),按下 确定键进行复位操作,消除环境引入的影响。

4、根据设计资料或经验确定钢筋走向,如果无法确定,应在 两个正交方向多点扫描,以确定钢筋位置,如下图所示。

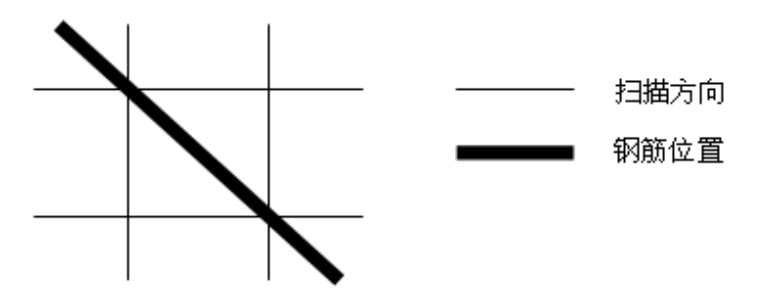

5、将探头放置在被检测体表面,探头平行钢筋、沿钢筋走向

的垂线方向匀速移动探头,速度应小于 20mm/s。当探头到达 被测钢筋正上方时,仪器发出鸣声,提示此处下方有钢筋, 自动显示保护层厚度值,此时按存储键将检测结果存入当前 设置的工程编号中。在相反方向的附近位置慢慢往复移动探 头,同时观察屏幕右侧的两位数字值,出现最小值且信号值 最大时的位置即是钢筋的准确位置,钢筋的中心和探头上菱 形图案中心重合。

#### 数值判定

当保护层厚度值大于一定值时,探头检测信号比较微弱, 此时为了减少误判,一般程序不对钢筋位置自动判定,需要 用户根据当前值的变化规律来判定钢筋位置,我们将这种判 定方式称为数值判定。观察屏幕右侧显示的两位小字体数值, 当该值由大变小时,表示探头在逐渐靠近钢筋,继续移动探 头,当该数字值开始由小变大时,表示探头在逐渐远离钢筋, 在相反方向的附近位置慢慢往复移动探头,出现数字最小值 且信号值最大时的位置即是钢筋的准确位置。

#### 未知钢筋直径检测保护层厚度和钢筋直径

本仪器可以在未知钢筋直径时,同时检测钢筋直径和其保护层厚度,步骤如下:

1、将仪器取出,连接好探头。

2、打开仪器电源,选择直径测试功能,设置本次检测的工程 编号。

3、将探头拿到空中,远离金属(至少距离金属 0.5m),按下 确定键进行复位操作,消除环境引入的影响。

4、根据设计资料或经验确定钢筋走向,如果无法确定,应在 两个正交方向多点扫描,以确定钢筋位置,如下图所示。

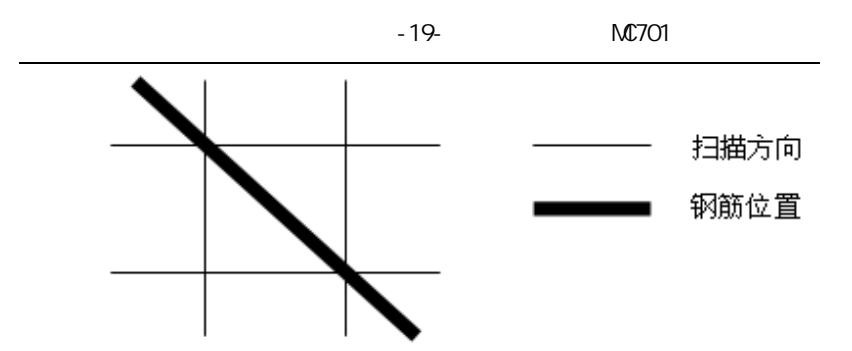

5、将探头放置在被检测体表面,探头平行钢筋、沿钢筋走向 的垂线方向匀速移动探头,速度应小于 20mm/s。当探头到达 被测钢筋正上方时,仪器发出鸣声,提示此处下方有钢筋, 在相反方向的附近位置慢慢往复移动探头,同时观察屏幕上 的信号值,最大值的位置即是钢筋的准确位置,保持探头位 置不动,按下切换键,稍等一会儿,就可检测出被测钢筋的 直径和保护层厚度,相应以大字体显示在钢筋直径和保护层 厚度右侧的位置,此时按存储键将检测结果存入当前设置的 工程编号中。

# 第五章 钢筋检测方法

实际钢筋混凝土结构中,一般多采用多根并排钢筋(主筋) 加箍筋的布筋方式(如梁、柱等)或网状布筋方式(如板、墙等), 而且钢筋在混凝土中的埋藏位置一般不能预先确定。所以,为了 提高检测效率和检测精度,我们需要遵循一定的原则。总结大量 实际检测的经验,我们归纳了一套适用于 ZT701 型的钢筋检测方 法。

#### 第一步 获取资料

获取被测构件的设计施工资料,确定被测构件中钢筋的大致 位置、走向和直径,并将仪器的钢筋直径参数设置为设计值。如 上述资料无法获取,将钢筋直径设置为默认值,用直径测试功能 来检测钢筋直径和其保护层厚度。

### 第二步 确定检测区

根据需要在被测构件上选择一块区域作为检测区,尽量选择 表面比较光滑的区域,以便提高检测精度。

### 第三步 确定主筋 (或上层筋) 位置

选择一个起始点,沿主筋垂向(对于梁、柱等构件)或上层 筋垂向(对于网状布筋的板、墙等)进行扫描,以确定主筋或上 层筋的位置,然后平移一定距离,进行另一次扫描,如图 5-1 所 示,将两次扫描到的点用直线连起来。注意:如果扫描线恰好在 箍筋或下层筋上方,如图 5-2,则有可能出现找不到钢筋或钢筋位 置判定不准确的情况,表现为重复扫描时钢筋位置判定偏差较大。 此时应将该扫描线平移两个钢筋直径的距离,再次扫描。

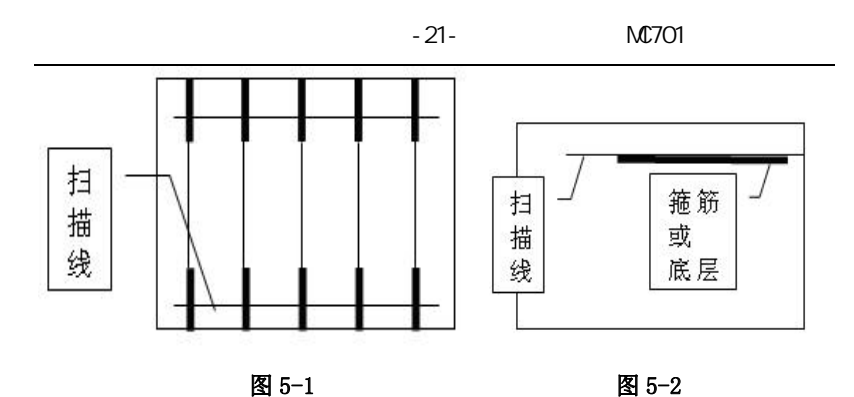

### 第四步 确定箍筋(或下层筋)位置

在已经确定的两根钢筋的中间位置沿箍筋(或下层筋)垂向 进行扫描,以确定箍筋(或下层筋)的位置,然后选择另两根的 中间位置进行扫描,如图 5-3 所示,将两次扫描到的点用直线连 接起来。

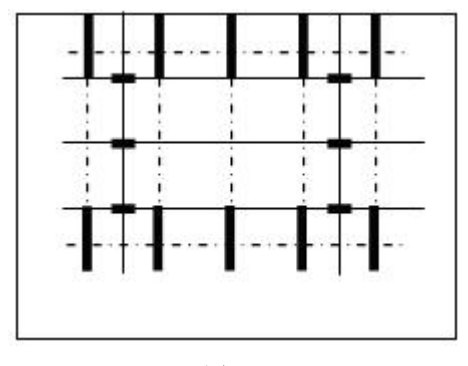

图 5-3

### 第五步 检测保护层厚度和钢筋直径

**已知钢筋直径检测保护层厚度:**选择仪器的厚度测试功能, **设置好编号和钢筋直径参数**,在两根箍筋(下层筋)的中间位置 沿主筋(上层筋)的垂线方向扫描,确定被测主筋(上层筋)的 保护层厚度;在两根主筋(上层筋)的中间位置沿箍筋(下层筋) 的垂线方向扫描,确定被测箍筋(下层筋)的保护层厚度。

### 未知钢筋直径检测保护层厚度和钢筋直径

选择仪器的直径测试功能,设置好编号,在两根箍筋(下层 筋)的中间位置探头平行于钢筋沿主筋(上层筋)的垂线方向扫 描,确定被测主筋(上层筋)的精确位置,然后将探头平行放置 在被测钢筋的正上方,检测钢筋的直径和该点保护层厚度,在两 根主筋(上层筋)的中间位置沿箍筋(下层筋)的垂线方向扫描, 确定被测箍筋(下层筋)的精确位置,然后将探头平行放置在被 测钢筋的正上方,检测钢筋的直径和该点保护层厚度。

# 第 六 章 机外数据处理软件

# 6.1 简介

中拓科技钢筋扫描仪分析软件 V1.0 (又称:钢筋数据处理软件)是由中拓科仪(北京)科技有限公司推出的用于钢筋数据处 理的多功能分析软件,可以对钢筋仪 ZT701 的检测数据进行后期 的处理。该软件可运行于安装了 WindowsXP/7/8 操作系统的计算 机上。

# 6.2 安装

本软件可运行于 Windows XP/7/8 操作系统,安装过程与常用的 Windows 软件的安装基本相似,本章将详细介绍本软件的安装过程。

#### 安装步骤如下:

1、 打开安装光盘,双击中拓科技钢筋扫描仪分析软件文件 夹中的 Setup 图标,计算机会先复制文件,复制结束后则会 出现如图 6-1-1 的安装界面。点击下一步则进入图 6-1-1,此 时可输入用户信息,不输入则点击下一步进入安装界面,点击 取消则出现退出软件安装界面(如图 6-1-3),点击图 6-1-3 中 的 否返回图 6-1-1 的安装界面,点击 是则软件退出安装。

| 5 中拓科技術 | 网筋扫描仪分析软件V1.0 安装程序                                                                                                    |
|---------|----------------------------------------------------------------------------------------------------|
|         | <b>欢迎</b><br><u>家迎</u> 使用 中拓科技钢励扫描仪分析软件V1.0 V1.0 安装<br>程序。<br>强烈建议您在继续该安装之前,退出所有 Windows 程<br>序。<br>如果您有任何其他程序正在运行,请单击"取消",关<br>闭程序,然后再次运行该安装程序。<br>否则,请单击"下一步"继续。 |
|         | < 返回 (B) 下一步 (C) > 取消 (C)                                                                                                    |

图 6-1-1

| 5                     | 中拓科技钢筋扫描仪分析软件V1.0 安装程序    | × |
|-----------------------|---------------------------|---|
| <b>角户信息</b><br>请输入您的用 | 户信息,并单击"下一步"继续。           |   |
| 名称:<br>admin          |                           |   |
| 公司:                   |                           |   |
|                       |                           |   |
|                       |                           |   |
|                       |                           |   |
|                       | < 返回 (2) 下一步 (2) > 取消 (C) |   |

图 6-1-2

| - 中拓科技 | 支钢筋扫描仪分析软件V1.0 安装程序                                                                                          |
|--------|----------------------------------------------------------------------------------------------------|
| 6      | <b>欢迎</b><br><u>交迎</u> 使用 中拓科技钢筋扫描仪分析软件V1.0 V1.0 安装<br>程序。<br>强烈建议你在继续该内达之前,退出所有 Windows 程<br>确认<br>单击"取消",关 |
|        | 会装程序未完成!                                                                                                    |
|        | 是公ろ                                                                                                    |
|        |                                                                                                    |
|        | < 返回 (B) 下一步 (Q) > 取消 (C)                                                                                    |

图 6-1-3

2、 进入图 6-2-1 安装界面,在此界面点击更改可以更改程序的安装路径,点击下一步进入 6-2-2,点击返回则返回图 6-1-1 界面,点击取消则如图 6-1-3 界面。进入图 6-2-2 点击下一步则进入图 6-2-3,点击下一步进行安装。完成后,进入图 6-2-4,点击下一步进行 USB 驱动程序安装。

| 5. 中拓科技钢筋扫描仪分析软件V1.0 安装程序                              |
|--------------------------------------------------------|
| <b>安装文件夹</b><br>整想将中拓科技钢筋扫描仪分析软件V1.0 安装到何处?            |
| 软件将被安装到以下列出的文件夹中。要选择不同的位置,键入新的路径,或单击"更<br>改" 浏览现有的文件夹。 |
| 将 中拓科技钢筋扫描仪分析软件V1.0 安装到:                               |
| C:\Program Files (x86)\中拓科技钢筋扫描仪分析软件V1.0 更改 (H)        |
| 所需空间: 11.1 MB<br>选定驱动器的可用空间: 42.32 GB                  |
| < 返回 @) 下一步 @) > 取消 ©)                                 |

-26-

图 6-2-1

| ▶ 中拓科技钢筋扫描仪分析软件V1.0 安装程序 ×                                    |
|---------------------------------------------------------------|
| <b>快捷方式文件夹</b><br>愈想将快捷方式安装到何处?                               |
| 快捷方式图标将在下面指出的文件夹中创建。如果您不想使用默认文件夹,您可以键入<br>新的名称,或从列表中选择现有的文件夹。 |
| 快捷方式文件夹:                                                      |
| 中拓科技钢筋扫描仪分析软件V1.0 🗸                                           |
| <ul> <li>● 只对当前用户安装快捷方式</li> <li>○ 使快捷方式对所有用户都可用</li> </ul>   |
| <返回@) <u>下──步@)</u> 取消(C)                                     |

图 6-2-2

| 5 中拓科技钢筋扫描仪分析软件V1.0 安装程序                                                                  | < |
|-------------------------------------------------------------------------------------------|---|
| <b>准备安装</b><br>现在您正准备安装 中拓科技钢筋扫描仪分析软件V1.0 V1.0                                            |   |
| 现在安装程序已有足够的信息将 中拓科技钢筋扫描仪分析软件V1.0 安装到您的计算机<br>中。                                           |   |
| 将使用以下设置:<br>安装文件夹: C:\Program Files (x86)\中拓科技钢筋扫描仪分析软件V1.0<br>快捷方式文件夹: 中拓科技钢筋扫描仪分析软件V1.0 |   |
| 请单击"下一步"继续安装。                                                                             |   |
|                                                                                           |   |
|                                                                                           |   |

图 6-2-3

| et 165  | 中拓科技報     | 的扫描仪分析的  | 次件V1.0 安装程序 | F .   |
|---------|-----------|----------|-------------|-------|
| 选择一个选   | 项,并单击"下一  | 步"继续。    |             |       |
| 安装USB驱z | 加程序       |          |             |       |
| 点击下一步   | 安装USB驱动程序 |          |             |       |
|         |           |          |             |       |
|         |           |          |             |       |
|         |           |          |             |       |
|         |           |          |             |       |
|         |           | < 返回 (B) | 下一步创 >      | 取消(C) |

图 6-2-4

3、程序安装过程中将显示类似图 6-3-1 的界面,点击 INSTALL 安装 USB 驱动, USB 驱动安装成功提示如图 6-3-2, 在通过 USB 线连接 ZT701 钢筋扫描仪与 PC 机时按照提示操 作,点击确定,并关闭"SetupV1.0"对话框。

| 5 | 中拓科技钢筋扫描仪分析软件V1.0 安装程序 ×                        |  |
|---|-------------------------------------------------|--|
|   | Setup V1.20 - 🗆 🗙                               |  |
|   | Select INF File : CH375WDM.INF                  |  |
|   | INSTALL NET NET NET NET NET NET NET NET NET NET |  |
|   | UNINSTALL                                       |  |
|   | ? HELP                                          |  |
|   |                                                 |  |
|   |                                                 |  |
|   | < 返回 (2) 完成 (2) 取消 (2)                          |  |

### 图 6-3-1

| DriverSel | tup [                                                      | × |
|-----------|------------------------------------------------------------|---|
| (         | 驱动预安装成功!<br>插上设备,在弹出的<找到新的硬件向导>对话框中选择自动安装即可<br>忽略驱动数字签名警告! | ; |
|           | 備定                                                         |   |

图 6-3-2

4、 当显示图 6-3-3 界面时,点击完成程序安装完成。

| 5 | 中拓科技钢筋扫描仪                      | 分析软件V1.0 安装程序                                                  | <del>7</del>        | × |
|---|--------------------------------|----------------------------------------------------------------|---------------------|---|
|   | 安装成<br>中拓科技<br>感谢您选述<br>请单击" ? | <b>戈功</b><br>网肠扫描仪分析软件¥1.0 ¥1.<br>译 中拓科技钢筋扫描仪分析<br>完成"退出该安装程序。 | 0 安装已完成。<br>次件V1.0! |   |
|   | < 返                            | 回(13) 完成(12)                                                   | 取消(C)               |   |

图 6-3-3

# 6.3 软件结构及功能

### 6.3.1 软件界面介绍

钢筋数据处理软件的操作方法及界面形式完全符合 Windows 风格,已经熟悉 Windows 操作的用户会很容易掌握本软件的使用 方法。本软件界面主要由以下四部分组成(如图 6-4 所示):菜单 栏、工具栏、控制面板、窗口显示区。

| <ul> <li>Assessments</li> </ul> |                |           |      |      | 中拓和   | 社会的社会 | 0.1V非线和任何的 |          |   | - 0 ×  |
|---------------------------------|----------------|-----------|------|------|-------|-------|------------|----------|---|--------|
| 2 文件(F) 数量                      | NE 查看(V) 帮助(H) | daments . | 4    |      |       |       |            |          |   | 12(d)x |
| 📂 🖬 🗄                           | ) 🔊 🗟 📾 📾 🕅    | X         | 6° E | () = | - T F | 8     |            |          |   |        |
|                                 |                | is a      | 测点序号 |      |       |       | 測量直径(aa)   | 测量厚度(an) | 1 | 厚度合植   |
| 《单点附该                           | ○ 前重制式 ○ 同倍制式  |           |      |      |       |       |            |          |   |        |
|                                 | Idas [         |           |      |      |       |       |            |          |   |        |
|                                 | 工程编号           |           |      |      |       |       |            |          |   |        |
|                                 | 推捕↑(道)款        |           |      |      |       |       |            |          |   |        |
|                                 | 已知直径(ap)       |           |      |      |       |       |            |          |   |        |
|                                 | 设计直径(sss)      |           |      |      |       |       |            |          |   |        |
|                                 | 设计群度(ma)       |           |      |      |       |       |            |          |   |        |
|                                 | 厚度最大值 (sa)     |           |      |      |       |       |            |          |   |        |
|                                 | 厚度最小值 (an)     | •         |      |      |       |       |            |          |   |        |
|                                 | 允许编卷上层(sa)     |           |      |      |       |       |            |          |   |        |
|                                 | 允许演卷下課(ma)     |           |      |      |       |       |            |          |   |        |
|                                 |                |           |      |      |       |       |            |          |   |        |
|                                 |                |           |      |      |       |       |            |          |   |        |
| 1                               |                | -         |      |      |       |       |            |          |   |        |
|                                 |                |           |      |      |       |       |            |          |   |        |
|                                 |                |           |      |      |       |       |            |          |   |        |
|                                 |                |           |      |      |       |       |            |          |   |        |
| 1                               |                |           |      |      |       |       |            |          |   |        |
| ania -                          |                | _         |      |      |       |       |            |          |   |        |

图 6-4

菜单栏:由4个下拉菜单项组成,如图6-5所示。单击每个菜单项都会出现一个下拉菜单,各对应一组功能。这4个菜单项的子菜单项包含了本软件的全部功能。当某些菜单项呈置灰状态时表示当前状态下此功能无效。

#### 文件(F) 数据传输 查看(V) 帮助(H)

#### 图 6-5

工具栏:由一系列按钮组成,如图 6-6 所示,每个按钮可以 实现一个常用功能,虽然菜单命令中已经包含了这些命令, 但是对于这些常用命令来说,通过工具栏按钮来实现要方便 的多。如果将鼠标在某个按钮上稍做停留,屏幕上会自动显 示该按钮的功能。当按钮颜色呈置灰状态时表示当前状态下 此功能无效。工具栏上分别对应于打开、保存、打印、打印 预览、保存 bmp 文件、保存文本文件、生成 Word 报告、生成 Excel 报表、数据传输、显示或隐藏控制面板、在当前行上面 南京铭创测控科技有限公司 -31- MC701 钢筋扫描仪

插入数据、在当前行下面插入数据、删除数据、关于等功能。 其功能与菜单中的有关项的功能相同。

は「「」」」」を見ている。 「「」」」「「」」」「「」」」「「」」 图 6-6

- 控制面板:用户可以在控制面板中完成各种对于测量数据的 操作,具体参考6.3.2.3的查看-控制面板。
- 窗口显示区:用于显示与所选测试类型的工程编号列表中当 前工程编号相对应的数据窗口及图形窗口等。

### 6.3.2 菜单命令

6.3.2.1 文件菜单

1、打开:打开要处理或查看的文件。其操作窗口如图 6-7 所 示。

| ■ 打开                       |                 | ×     |
|----------------------------|-----------------|-------|
| 查找范围(I): 👔 钢筋扫描仪数据         |                 | •     |
| □ 名称                       | 修改日期            | 类型    |
| 🗆 🗋 1.gj                   | 2014/12/9 13:52 | GJ 文件 |
| 2.gj                       | 2014/12/9 13:52 | GJ 文件 |
| 🗋 data.gj.gj               | 2014/12/9 13:52 | GJ 文件 |
| <                          |                 | >     |
| 文件名(N):                    | 打开              | Ŧ(O)  |
| 又件类型(1):   初助化数据处理文件(*.gj) |                 | 消     |

图 6-7

这是 Windows 标准的打开文件对话框,从查找范围中选

取要打开文件所在的文件夹,从文件类型框中选取要打开文件类型,在文件名框中输入文件名或从文件列表框中选取要 打开的文件,然后按打开按钮,将文件打开。系统会根据所 打开文件类型做相应的操作。

2、 保存: 将当前处理的结果保存到文件。

从保存在框中选取要保存文件所在的文件夹,在文件名 框中输入文件名后按保存,即可将文件保存。

|                     | 另存法                  | 为               | ×          |
|---------------------|----------------------|-----------------|------------|
| 保存在(I):             | 🔒 钢筋扫描仪数据            | ▼ ← 🗈 💣 📰       | •          |
| 名称                  | *                    | 修改日期            | 类型         |
| 🗋 1.gj              |                      | 2014/12/9 13:52 | GJ 文件      |
| 🗌 🗋 2.gj            |                      | 2014/12/9 13:52 | GJ 文件      |
| data.gj.            | gj                   | 2014/12/9 13:52 | GJ 文件      |
| <                   |                      |                 | >          |
| 文件名(N):<br>保存类型(T): | <br> 钢筋仪数据处理文件(*.gj) | (Ra<br>▼<br>₽   | 字(S)<br>2消 |

图 6-8

3、 保存 TXT 文件: 将当前处理的结果保存到文本文件。

4、 保存 BMP 文件:将钢筋剖面测量示意图或者钢筋网格测量示意图保存成 BMP 文件。

5、生成 Word 报告:自动启动 Microsoft Word (本机应装该 软件,否则此项操作将不能继续),并生成 Word 格式的检测 报告,点击后首先提示输入报告相关参数,如图 6-9,其中 各项参数均有自动记忆功能,即初始化为上次生成报告相应 的参数。

|         | 设置报告参数                    | × |
|---------|---------------------------|---|
| 报告格式:   | 普通格式                      |   |
| 报告编号:   | 填写报告编号 工程地址: 填写工程地址       |   |
| 工程名称:   | 填写工程名称 工程结构: 填写工程结构       |   |
| 强度等级:   | C25 ▼ 检测仪器: 填写监测仪器        |   |
| 开工日期:   | 2014/12/11 👻 参检人员: 填写参检人员 |   |
| 检测日期:   | 2014/12/11 🗨 检测内容: 填写检测内容 |   |
| 委托单位:   | 填写委托单位 监理单位:填写监理单位        |   |
| 检测单位:   | 填写检测单位 设计单位: 填写设计单位       |   |
| 施工单位: [ | 填写施工单位                    |   |
|         | 确定取消                      |   |

图 6-9

6、 生成 Excel 报表: 自动启动 Microsoft Excel (本机应装 该软件,否则此项操作将不能继续),并生成 Excel 格式的数 据报表。

7、 另存为: 提供将当前数据已可以更改路径和文件名的形 式保存。

8、 打印: 此命令打印当前文件的内容。

9、 打印预览:显示打印实际效果。

10、 打印设置:进行有关打印机的设置,如图 6-10 所示,其 中各项参数均有自动记忆功能,即初始化为上次打印设置相 应的设置值。

| 打印设置                        | × |
|-----------------------------|---|
| 页眉内容 中拓科仪(北京)科技有限公司         |   |
| 页脚内容 中拓科仪(北京)科技有限公司         |   |
| 页码格式 共1页 第1页 		 起始页码 □ 		 → |   |
| 页码位置 底部居右                   |   |
| - 打印范围                      |   |
| ☑ 打印页眉  ☑ 打印页脚  ☑ 打印页码      |   |
|                             |   |
| 确定                          |   |

图 6-10

11、 退出:退出本软件。

## 6.3.2.2 数据传输

用于将数据从钢筋仪传输到计算机中进行处理(如图 6-11 所示)。

| 文件存储路径: c:\data |
|-----------------|
|                 |

图 6-11

1、 文件存储路径: 用于设置将钢筋仪中的数据传输到计算 机中时数据文件的保存路径。

2、端口类型:选择通信介质 USB 口

3、设备号/端口号:对于 USB 口传输,用于选择传输的设备 索引(一台 PC 可以支持多台 ZT701 钢筋扫描仪),默认设置 为 Device1;

4、通信状态:应用于传输,用于显示通信状态。

对于 USB 口传输方式,首先将钢筋仪设置为等待 USB 传输 状态,并且在设置好以上相关的参数后点击此按钮即可自动 完成数据传输。

### 6.3.2.3 查看菜单

显示或关闭工具栏、状态栏和控制面板(如图 6-12 所示), 前面有図表示显示该项,否则关闭该项。

查看(∀)

- ✔ 工具栏(I)
- ✔ 状态栏(5)
- ✓ 控制面板 工程信息

图 6-12

1、控制面板:如图 6-13 所示,用户可以在最上面的组合框

▲ ×

中选择测试类型,有三种测试类型,分别为:单点测试、剖面测试和网格测试。

| • 单点测试       | 剖面测试         | 网格测试 |
|--------------|--------------|------|
| 1000<br>1000 | 工程名称 1031    |      |
| 2131         | 工程编号 1031    |      |
|              | 数据个(组)数 5    |      |
|              | 已知直径(mm) 16  |      |
|              | 设计直径(mm)     |      |
|              | 设计厚度(mm.) 0  |      |
|              | 厚度最大值(mm) 30 |      |
|              | 厚度最小值(mm) 19 |      |
|              | 允许偏差上限(mm)   | 0    |
|              | 允许偏差下限(mm.)  | 0    |
|              |              |      |

#### 图 6-13

(1) 单点测试: 当用户选择单点测试时,与单点测试相对应 的项目编号就会显示在项目编号列表中,并且窗口显示区中 会弹出图 6-14 所表示的窗口,这时窗口显示区中包含两部 分: 参数显示区和数据显示区。

| PAR PERSON NEW MARK                        | 11211010020                                                                               | 出来放弃V1.0。ICN中把放弃以影建全件来(2)间距 | F380月第11月                                                                                                    | + 8                           |
|--------------------------------------------|-------------------------------------------------------------------------------------------|-----------------------------|----------------------------------------------------------------------------------------------------|-------------------------------|
| 2 B S B E                                  |                                                                                           |                             |                                                                                                    | 915                           |
| 10 (1) (1) (1) (1) (1) (1) (1) (1) (1) (1) | Image: market         MADE#           r Reset         Image: market           p         p |                             | ■ <b>内理教育(m)</b> : 1<br>第<br>第<br>第<br>第<br>第<br>第<br>第<br>第<br>第<br>第<br>第<br>第<br>第<br>第<br>第<br>第<br>第<br>第<br>第 | NTER<br>X<br>X<br>X<br>X<br>X |

图 6-14

1) 参数显示区:

当选中工程编号列表中的某一工程编号时,该工程对应的参数会在该区中显示。如果用户选中工程编号列表中的某一工程编 号前面的方格中打♥时,表示打印、生成报告、生成报表等操作 将涉及到该工程。

工程名称:显示当前工程的名称。

工程编号:显示当前工程编号。

设计厚度:实际的设计厚度。

允许偏差上限:厚度的允许偏差的上限。

**允许偏差下限**:厚度的允许偏差的下限,需要注意的是 输入值应为负值。

己知直径:显示测量厚度时的钢筋的已知直径。

数据个(组)数:显示当前工程的测量数据的个(组)数。

厚度最大值:当前工程厚度测量数据中的最大值。

厚度最小值:当前工程厚度测量数据中的最小值。

当用户双击工程编号列表中的当前工程编号时,则会弹出图 6-15 的对话框,用户可以修改该工程的工程名、设计厚度和上、 下偏差。

| 输入工程信息 ×             |
|----------------------|
| 工程名称 1031            |
| 保护层厚度                |
| 设计厚度(mum) 0          |
| 上偏差(mm) 0            |
| 下偏差(mm) 0            |
| 应用于                  |
| ● 当前构件 ○ 所有构件 ○ 勾选构件 |
| 确 定 取 消              |

图 6-15

- 2) 数据显示区:
  - 数据显示:测量数据区中显示工程编号列表中当前工程的 保护层厚度的测量数据并判断厚度是否合格。

保护层厚度合格判断:当用户在参数区中输入保护层的设 计厚度和允许的上下偏差后,点击测量数据区, 程序会自动判断厚度是否合格,厚度合格打 "√",否则打"X"。

<sup>(2)</sup> 剖面测试:当用户选择剖面测试时, 会弹出如图 6-16 所示 的界面,在控制面板的数据显示区中显示当前项目编号所对应

的数据,在右侧的窗口显示区内则显示钢筋剖面测量的位置, 其中Y坐标表示保护层的厚度,X坐标表示钢筋的具体位置, 黑点表示一根根钢筋。

-39-

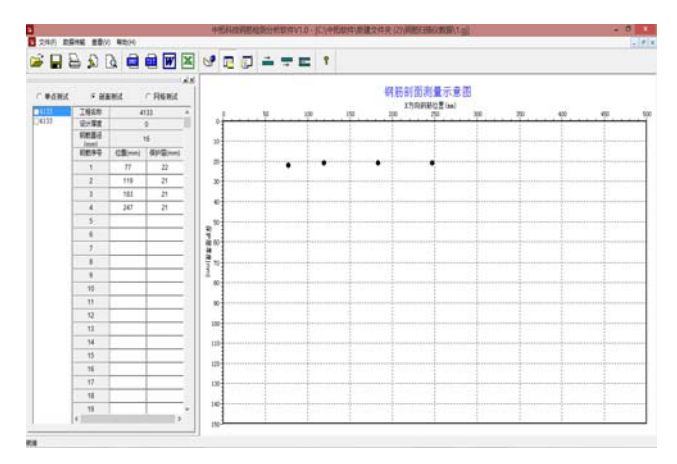

图 6-16

工程名称修改的具体做法与单点测试修改完全相同。用户还可以增加或者删除钢筋数据,具体的做法是:i、增加钢筋数据。 先在数据显示区中选中某一行数据,然后按下工具条上的 按钮 则在选中行上面插入一行数据,按下 按钮则在选中行的下面插 入一行数据,最后对插入行的数据进行修改即可增加钢筋。ii、钢 筋数据修改。用户也可以直接对已经测量的数据进行修改。iii、 钢筋数据的删除。用户先在数据显示区中选择该钢筋所对应的数 据,然后按下工具条上的 按钮即可删除数据及数据所对应的钢筋。

(3) 网格测试:当用户选择网格测试时,会弹出如图 6-17 所示的界面,在控制面板的数据显示区中显示当前项目编号 所对应的数据,在右侧的窗口显示区内则显示钢筋网格测量 的位置示意图,其中Y坐标表示垂直测试钢筋的位置,X坐 标表示水平测试钢筋的具体位置,黑色的粗线则表示一根根 钢筋。

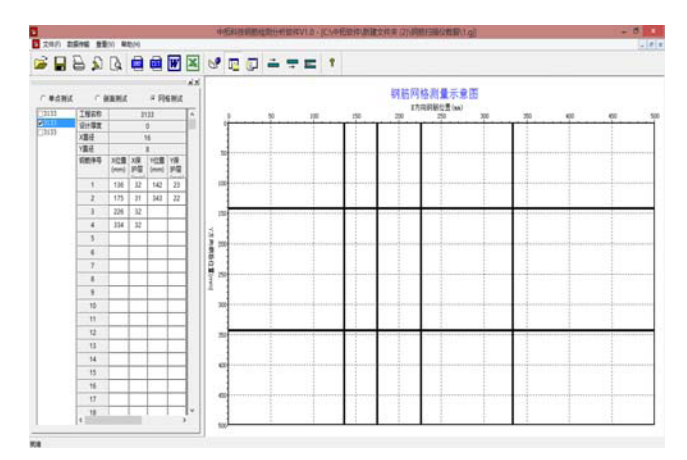

图 6-17

工程名称修改、钢筋数据增加、修改、删除的具体的做法与 剖面测试部分相同。

2、工程信息:显示"输入工程信息"对话框。

### 6.3.2.4 帮助菜单

1、关于:显示软件的版本信息。

2、帮助主题: 说明软件的使用方法。